# **Technical Rule**

 Title:
 Simple Technologies 28.8 Communicator in a Tecra 700

 Date:
 04/08/96

 Product Fields:
 Accessory / Accessory

 Configuration
 Configuration

Toshiba America Information Systems, Inc. has done its best to ensure the accuracy of this information. Toshiba America Information Systems, Inc. reserves the right to revise or make obsolete some or all of the contents without obligation to notify any person of such revisions or changes. Despite every effort to the contrary, errors, omissions or discrepancies may have occured in preparation of this document and Toshiba America Information Systems, Inc. assumes no liability for damages incurred due in part or in whole to such errors.

### PROBLEM

IMPORTANT: This article contains information about editing the registry. Before you edit the registry, you should first make a backup copy of the registry files (System.dat and User.dat). Both are hidden files in the Windows folder.

When PC Card is inserted into the computer at boot up of Windows95, the main mouse button fails to function.

This problem occured under Windows95. This problem occured on a Tecra 700 notebook.

#### SOLUTION

#### CAUSE:

Possible bug in MouseWare95 software. Research is being cunducted.

IMPORTANT: This article contains information about editing the registry. Before you edit the registry, you

should first make a backup copy of the registry files (System.dat and User.dat). Both are hidden files in the Windows folder.

1. Reboot the computer without the Simple Technologies 28.8 Communicator inserted.

- 2. Goto Start
- 3. Goto Run
- 4. Type "Regedit" no quotes. Then click ok. Registry Editor will initialize.
- 5. Goto Edit and then Find.
- 6. In "Find What?" enter "Lmouse\*" no quotes.
- 7. Delete every refernce to Lmouse\* when the selected word is found. To continue the Find Function after it stops use the F3 key.
- 8. Goto "Control Panel".
- 9. Goto "System"
- 10. Goto "Device Manager"
- 11. Double Click on "Mouse" Item.
- 12. Highlight (single click) on Toshiba Accupoint.
- 13. Click the "Remove" button.

- 14. Shut the computer Down.
- 15. Turn computer on and when you see the message "Starting Windows95", press the F8 key.
- 16. Select "Command Prompt Only" boot up option.
- 17. Goto c:\windows\system directory.
- 18. Copy Imouse\*.\* to a backup diskette and/or seperate directory.
- 19. Delete Lmouse\*.\* from the c:\windows\system directory.
- 20. Reboot the computer and let it go into Windows95.

## \*\*NOTE\*\*\*\*

If when you are installing the mouse and it asks to use "Newer" Driver or "Older" Driver. Choose the Older and the steps should work fine.

Windows 95 will now find and configure the Toshiba Accupoint Mouse. It will use the 95 version of Lmouse<sup>\*</sup>.<sup>\*</sup> not the previously install version of Lmouse<sup>\*</sup>.<sup>\*</sup>. Windows 95 may ask for some install diskettes to be inserted. After you reboot the computer you can shut down and insert the Simple Technologies 28.8 Communicator into the computer. Restart the computer and all functions of the modem and mouse will be working.

#### Keywords

SIMPLE 28.8 COMMUNICATOR WINDOWS 95 LOGITECH MOUSE